## E-mail

## Como configurar um filtro para uma única conta de e-mail?

Além dos filtros que podem ser configurados para todas as contas de e-mail, podem ser configurados de modo a filtrar segundo regras individuais para cada usuário. Se ativado, o recurso aplica as regras de filtragem após os filtros principais da conta.

1. Clique no ícone nomeado "Filtragem do Nível do Usuário".

2. Na tela seguinte, na linha correspondente à conta de e-mail a qual quer aplicar um filtro, clique no link "Manage Filters".

3. A seguir, clique no botão "Criar um novo Filtro".

4. Preencha o campo "Nome do Filtro", com um nome para a regra que está criando.

5. Logo abaixo há um campo chamado "Regras", que é sub-dividido em outros três campos. No primeiro é possível escolher é possível escolher entre diversas informações da mensagem, tais como:

- \* De
- \* Assunto
- \* Para
- \* Endereço de Resposta
- \* Corpo da Mensagem
- \* Cabeçalho
- \* Não foi previamente entregue
- \* Tem mensagem de erro

6. No segundo campo, ao lado do primeiro, pode-se também escolher entre uma série de opções, tais como:

- \* Igual
- \* Contém
- \* Não contém
- \* Começa com
- \* Termina com
- \* Não começa com
- \* Não termina com

7. Logo abaixo, deve-se preencher com a condição que deverá ser verificada pelas opções acima.

8. Na sequência, há um outro campo no qual você pode escolher entre as "Ações" possíveis de serem aplicadas à mensagem, entre as que se seguem:

- \* Descartar a Mensagem
- \* Redirecionar para E-Mail

Página 1/2

(c) 2024 MFORMULA FAQ <info@mformula.net> | 2024-04-29 04:11

URL: https://faq.mformula.net/content/122/239/pt-br/como-configurar-um-filtro-para-uma-única-conta-de-e\_mail.html

## E-mail

- \* Falhar a mensagem
- \* Parar de processar regras
- \* Mover para a pasta

9. Assim como no campo anterior, há um segundo campo para ser preenchido com uma conta de e-mail para redirecionamento ou uma pasta para ser movida a mensagem.

10. Clique no botão "Ativar", para concluir.

Assim por exemplo, se você optar pela seguinte combinação: Assunto Igual Proposta Mover para a pasta Propostas Cada mensagem que contiver a palavra proposta em seu assunto, será automaticamente movida para a pasta nomeada Prospostas.

Note que diferentemente da Filtragem do Nível de Conta, este filtro aplica-se apenas à conta de e-mail escolhida.

ID de solução único: #1238 Autor: : MFORMULA Última atualização: 2011-08-16 03:46